## Kontonamen in Outlook ändern

1. Gehen Sie in die Kontoeinstellungen.

(In der Kontenübersicht links: Rechtsklick auf den Kontonamen -> Kontoeigenschaften... -> im Hauptfenster in der Dropdown-Liste "Kontoeinstellungen": Kontoeinstellungen...)

2. Doppelklicken Sie im neu entstandenen Fenster den Kontonamen oder klicken Sie auf "Ändern…" (siehe Bild).

| E-Mai<br>Si               | <b>il-Konten</b><br>e können ein Ko | nto hinzufüg                                  | en oder entfernen.                                              | Sie können ein Kon                                      | to auswählen, um dessen                             | Einstellunger |
|---------------------------|-------------------------------------|-----------------------------------------------|-----------------------------------------------------------------|---------------------------------------------------------|-----------------------------------------------------|---------------|
| är                        | ndern.                              |                                               |                                                                 |                                                         |                                                     |               |
| -Mail                     | Datendateien                        | RSS-Feeds                                     | SharePoint-Listen                                               | Internetkalender                                        | Veröffentlichte Kalender                            | Adressbüch    |
| 🗑 Nei                     | u 🔆 Reparie                         | ren 🚰 Ä                                       | ndern) 🛇 Als Sta                                                | andard festlegen                                        | 🗙 Entfernen 🔹 🖶                                     |               |
| Name                      |                                     |                                               |                                                                 | Тур                                                     |                                                     |               |
| 🕏 sebastian.burst@bfis.eu |                                     |                                               |                                                                 | IMAP/SMTP (stand                                        | dardmäßig von diesem Kon                            | to senden)    |
|                           |                                     |                                               |                                                                 |                                                         |                                                     |               |
| om au                     | sgewählten Kon                      | to werden ne                                  | eue Nachrichten an                                              | den folgenden Spe                                       | icherort übermittelt:                               |               |
| om au                     | sgewählten Kon                      | to werden ne                                  | eue Nachrichten an<br>st@hfis.eu\Posteind                       | den folgenden Spe<br>1ang                               | icherort übermittelt:                               |               |
| om au                     | sgewählten Kon<br>si<br>ir          | to werden ne<br>ebastian.bur:<br>n Datendatei | eue Nachrichten an<br>st@hfjs.eu\Posteing<br>'C:\Users\s96\\Mic | den folgenden Spe<br><b>jang</b><br>rrosoft\Outlook\set | icherort übermittelt:<br>Þastian.burst@hfjs.eu.ost' |               |

## 3. Klicken Sie im neu entstandenen Fenster auf "Weitere Einstellungen" (siehe Bild).

| Geben Sie die E-Mail-Se                           | rvereinstellungen für Ihr Konto ein.  |                                                                     |
|---------------------------------------------------|---------------------------------------|---------------------------------------------------------------------|
| Benutzerinformationen                             |                                       | Kontoeinstellungen testen                                           |
| hr Name:                                          | Sebastian Burst                       | Wir empfehlen Ihnen, das Konto zu testen, damit                     |
| -Mail-Adresse:                                    | sebastian.burst@hfjs.eu               | sichergestellt ist, dass alle Eintrage fichtig sind.                |
| erverinformationen                                |                                       |                                                                     |
| Contotyp:                                         | IMAP 👻                                | Kontoeinstellungen testen                                           |
| osteingangsserver:                                | imap.urz.uni-heidelberg.de            | Kontoeinstellungen durch Klicken auf "Weiter"<br>automatisch testen |
| ostausgangsserver (SMTP)                          | mail.urz.uni-heidelberg.de            |                                                                     |
| Anmeldeinformationen                              |                                       |                                                                     |
| Benutzername:                                     | s96                                   |                                                                     |
| (ennwort:                                         | ****                                  | E-Mail im Offlinemodus: Alle                                        |
|                                                   | Kennwort speichern                    | · · · · · ·                                                         |
| Anmeldung mithilfe der<br>Kennwortauthentifizieru | gesicherten<br>ung (SPA) erforderlich | Weitere Einstellungen                                               |

4. Ändern Sie im neu entstandenen Fenster unter E-Mail-Konto den Namen Ihres bestehenden Kontos, so dass dieses fortan eindeutig als das alte Konto gekennzeichnet ist – z.B. indem Sie die Zeichenkette ALT an den Namen anhängen. Bestätigen Sie anschließend mit OK (siehe Bild).

|                                         | gangsserver Erweitert                                            |
|-----------------------------------------|------------------------------------------------------------------|
| E-Mail-Konto                            |                                                                  |
| Geben Sie einen N<br>"Microsoft Mail Se | lamen für dieses Konto ein, zum Beispiel "Arbeit" oder<br>rver". |
| sebastian.burst@                        | hfjs. u - Alt                                                    |
| Weitere Benutzerinf                     | formationen                                                      |
| Firma:                                  |                                                                  |
| Antwortadresse:                         |                                                                  |
|                                         |                                                                  |
|                                         |                                                                  |
|                                         |                                                                  |
|                                         |                                                                  |
|                                         |                                                                  |
|                                         |                                                                  |
|                                         |                                                                  |
|                                         |                                                                  |
|                                         |                                                                  |
|                                         |                                                                  |
|                                         |                                                                  |

5. Klicken Sie auf allen noch offenen Fenstern auf Weiter, Fertig oder "Fertig stellen", um die Änderung abzuschließen.

6. Nach dem Tag x, über dessen genaues Datum Sie noch von uns informiert werden, können Sie Ihr altes Konto löschen, indem sie in den Kontoeinstellungen (siehe dazu 1. und 2.) auf "X Entfernen" klicken.